## 青岛滨海学院

# 2021 年高职(专科)单独招生考试/综合评价招生考 试网考端考生操作系统说明

1、考前准备

根据考试纪律要求,考生作答应安装专用的防作弊平台,本说明 将会引导用户从安装到使用的全过程操作,基于本平台的使用特性, 请确保您的计算机或周边设备具备摄像头功能。确保电脑是 Win7 及 以上操作系统,苹果电脑无法装载考试软件!

2、登陆系统

(1)将安装文件解压,双击"青岛滨海学院-网考客户端 -1.9.0.exe",即可进入考试系统

注意:

①进入考试前先关闭杀毒软件

②进入考试前确保计算机本地时间与北京时间保持一致

(2)通过学号(也就是考生的考生号)或身份证号登录系统, 默认密码为身份证号的后6位,点击验证码后登录。

#### 注意:

①考生端窗口进行了防作弊处理,考生端启动后,窗口全屏显示,且通过
 键盘操作无法切换到其它窗口。登录界面可通过"关闭操作"退出考试。

②如在登录时开启了 QQ、teamview 等远程协助工具,系统会弹出提示, 请点击"关闭"系统,关掉所有提示中的软件,再登录系统。

|   | ● 在考试期 | 间,请关掉QQ软件,认 | 成信考试。                                                     | 所                               |
|---|--------|-------------|-----------------------------------------------------------|---------------------------------|
|   |        |             | 学号亞求     身份证号亚求       青岛教务处网络考试系统       1                 |                                 |
| - | 00     | ÷           | <ul> <li>         · · · · · · · · · · · · · · ·</li></ul> | R#± 2021-02-05-20-22-25-0×€339× |

## 3、在线考试

(1) 在登陆本平台后,系统呈现"在线考试--待考考试列表" 界面。

| 课程   | 层次 | 专业 | 考试开放时间                                          | 剩余考试次数 | 操作   | 作   |
|------|----|----|-------------------------------------------------|--------|------|-----|
| 大学英语 | 不限 |    | 2018-11-01 00:00:00<br>~<br>2018-12-31 00:00:00 | 99     | 进入考试 | 有观分 |

- 待考考试列表中显示考生可参加的待考课程相关考试信息和
   剩余考试次数,只有在考试时间段内的考试才会显示;
- 如果在考试时段内考试课程显示不全,可联系老师处理;
- 剩余考试次数为本课程可进行在线考试的次数,每完成一次考试,剩余次数将减少一次;
- 客观分标识不显示考试记录所得客观分成绩

#### 注意:

显示"审核中"表示成绩存在疑问,需要老师审核,显示"违纪"表示审

核未通过,没有分数。

(2)点击"进入考试",会进入人脸识别界面。请按操作提示
 要求进行摄像头、坐姿的调整。要求电脑有自带摄像头并能拍正面头
 像,如不符合要求的,可以自行购买外置摄像头加以辅助。

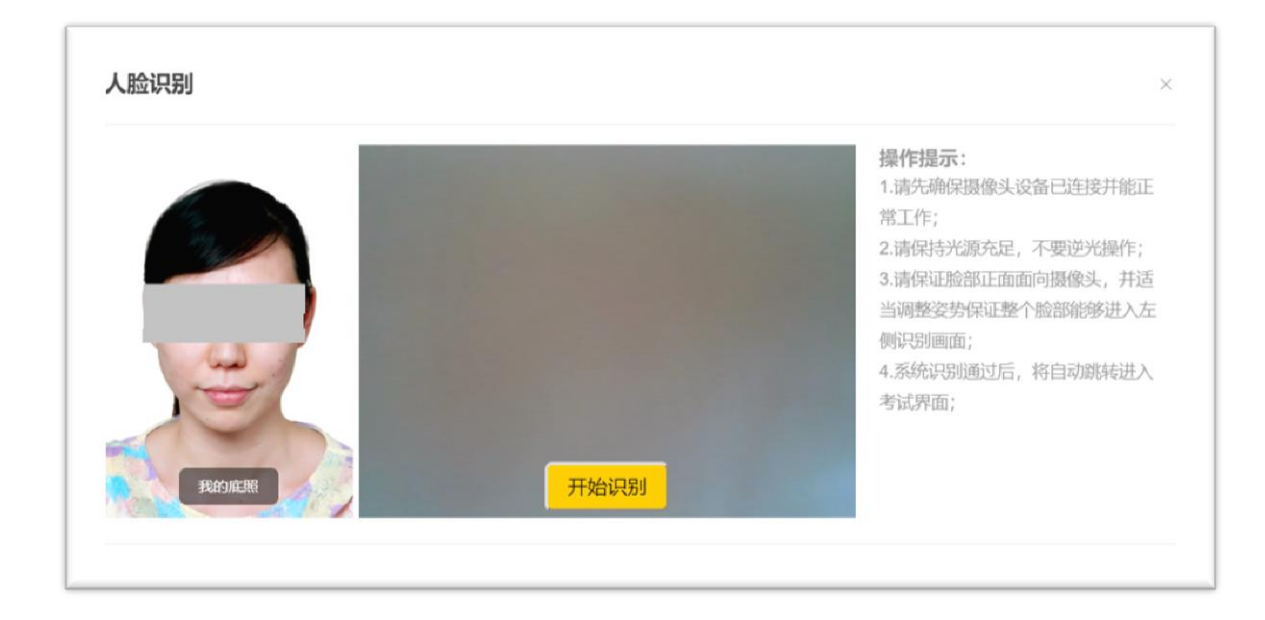

(3)人脸识通过后,会进入"考试概览说明"界面,页面左侧 为本次考试要求说明,此页面有强制阅读时间,为10秒,右侧为试 卷结构;强制阅读时间结束后,可以点击"开始答题"即正式进入答 题页面。

| 考试说明<br>本次考试为考虑测试,主要目的最让考生熟练网考系统,考试时间共90分钟。                                                                                                    | 科日: 入学央语<br>试卷概范(总分:175)                 |                     |  |
|----------------------------------------------------------------------------------------------------|------------------------------------------|---------------------|--|
| 本表的特对考生出考证的为此打全程展起。1時時間考证。在考证以注册并比如约777,如此出记图为元常规。703以同常是小言说,一面成头小回问图像头。原出回片与<br>统定并不完,教修不全。监计范围中出现百生人等,系统将审响不通过,考试成绩记为0分,在三次考试加会未用完的情况下考生还可重新考试。<br>本此测试考试仅有1次体验机合。 | 1、单选题                                    | (月5間,月1             |  |
| ·阿尼尼中40%月1780311848408,,晋晋114881282149848。<br>在国家考试说时后,点古开始答整"或在银行时完毕后,系统自动进入考试界面,全程提示考试剩余时间,请考生在规定时间内完成考试。<br>考试过程中,请考生随时宣誓答题导响,确保试题全部作答完毕后,点击"交著"。                 | <ol> <li>2、多选题</li> <li>3、判断题</li> </ol> | (共4題,共2<br>(共5題,共2  |  |
| 經交试卷后,显示本次考试客观题成绩,考生可根据成绩高低,自行违择是百重新进行本门课程的考试。系统记录最高成绩作为最后的考试成绩,若接交试卷后,考试<br>续显示为"侍事核"的学样,说明考试过程疑似存在违规行为,需审核。审核结果由所属学习中心告知。                                          | <ol> <li>4、填空题</li> <li>5 施落题</li> </ol> | (共4题,共2)<br>(月2题,共2 |  |
| 开始答题(前计时:00:01:41)                                                                                                    | 6、短文解析                                   | (共2题,共6             |  |
|                                                                                                    | 7、完形填空                                   | (共1圖,共1             |  |
|                                                                                                    | 接把您本                                     | いた考试成功              |  |

注意:

①点击"进入考试"即意味着学生知晓考试要求并参与了考试,除特殊情况中断考试或自动提交试卷,将无法退出考试;

②中途如若因为特殊情况导致答题中断,在规定时间 30 分钟内重新登陆 后仍可继续考试(考试时长会在中断处重新开始计时),若中断时间超过规 定的重连时间,系统则会为本次考试自动交卷;

(4)答题页面会显示考试剩余时间、全部题目数量(黑色)、已答题数量(绿色)、标记题数量(黄色)、未答题数量(深红),以此提示考生考试进度。

| <ul> <li>(1/5)</li> <li>(1/5)</li> <li>(1/5)</li> <li>(1/5)</li> <li>(1/5)</li> <li>(33)</li> <li>(33)</li> <li>(34)</li> <li>(35)</li> <li>(35)</li></ul> | 0/33<br>予试时长<br>, 刚好有只乌龟经过, 从此以后这只<br>f | ●请调整坐姿,<br>→ → → → → → → → → → → → → → → → → → → | 诚信考试<br><sup>文字想告诉我们?</sup> | 考试监控提示         | 全部33     日常     転送     未部     交び       第2語     (2057)     1     2     3     4       月販器(2057)     1     2     3     4     5       場空器(2057)     1     2     3     4     5       場空器(2057)     1     2     3     4     5       場合     現在2010     1     2     3     4     5       月     2     3     4     5     6     7     8     9 |
|----------------------------------------------------------------------------------------------------|-----------------------------------------|--------------------------------------------------|-----------------------------|----------------|----------------------------------------------------------------------------------------------------|
| 上一题                                                                                                    | A、B、C、D来勾选选巧                            | 答题热键<br>E. Y. N来勾选和新题。                           |                             | <del>8−7</del> |                                                                                                    |

● 每道题目序号前有标记按钮,可用来标记有疑虑的题目

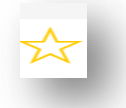

● 重置按钮可用来重置本题答案

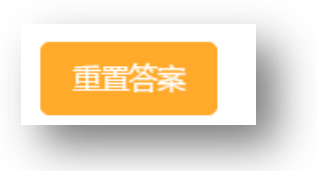

● 右侧答题导航区根据标号色块显示答题进度,点击标号则会显示

切至该题

| 单选题 (19分)            | - |
|----------------------|---|
| 多选题 (20分)<br>1 2 3 4 |   |
| 判断题 (20分)            |   |
| 填空题 (20分)            |   |
| 简答题 (20分)            |   |

作答完成后点击"交卷"弹出确认界面,点击确定即可交卷完成
 本次考试

|   |                             | 交卷 |    |    |
|---|-----------------------------|----|----|----|
| ? | 确认交卷                        |    |    |    |
|   | 已答题目:1<br>未答题目:32<br>标记题目:0 |    |    |    |
|   |                             |    | 取消 | 确定 |

### 注意:

系统有冻结时间,在冻结时间即考试开始后的15分钟内,无法交卷,只 有当考试时间超过冻结时间后,方可正常交卷。 4、其他功能

(1) 个人信息

在考试列表页,点击右上方的考试姓名,可以看到个人信息列表, 如下图所示:

| Q                                      | 当前后在前围 · <b>在终生时</b> |    |    |                     |        |  | 演示          | 账号 🔺   退出登录 |
|----------------------------------------|----------------------|----|----|---------------------|--------|--|-------------|-------------|
| 启明软件                                   | HUDULULE . ILK'S M   |    |    |                     |        |  |             |             |
|                                        | 课程                   | 层次 | 专业 | 考试开放时间              | 剩余考试次数 |  | JERA        |             |
| <ul> <li>在线考试</li> <li>在线练习</li> </ul> | 大学英语                 | 不限 |    | 2018-11-01 00:00:00 | 99     |  | 学号          | YS2018001   |
| 0 离线考试                                 |                      |    |    | 2010-12-31 00.00.00 |        |  | 身份证号        | YS2018001   |
| o 修改密码                                 |                      |    |    |                     |        |  | 学习中心        | 演示中心        |
|                                        |                      |    |    |                     |        |  | <b>19</b> 2 | 攻密码         |

点击"修改密码"按钮,可修改考生登录密码

(2) 修改密码

除了在个人信息页上进入修改密码页面外,还在左侧功能栏中直 接进入修改密码页面,如下图所示。

| $\sim$ | <返回                 |
|--------|---------------------|
|        | 当前所在位置:修改密码         |
|        |                     |
| • 在线考试 | 请输入旧密码              |
| • 在线练习 | 请输入新密码(6到18位的数字或字母) |
| ○ 离线考试 |                     |
| ● 修改密码 | 请再次输入新密码            |
|        | 保存                  |
|        |                     |

此功能供考生管理考试平台的密码,若考生遗忘密码,可以向管 理员申请重置密码,初始密码为考生身份证号后6位。